Prima di tutto è necessario entrare nella sezione «SCEGLI I SERVIZI» così da poter sottoscrivere il servizio desiderato

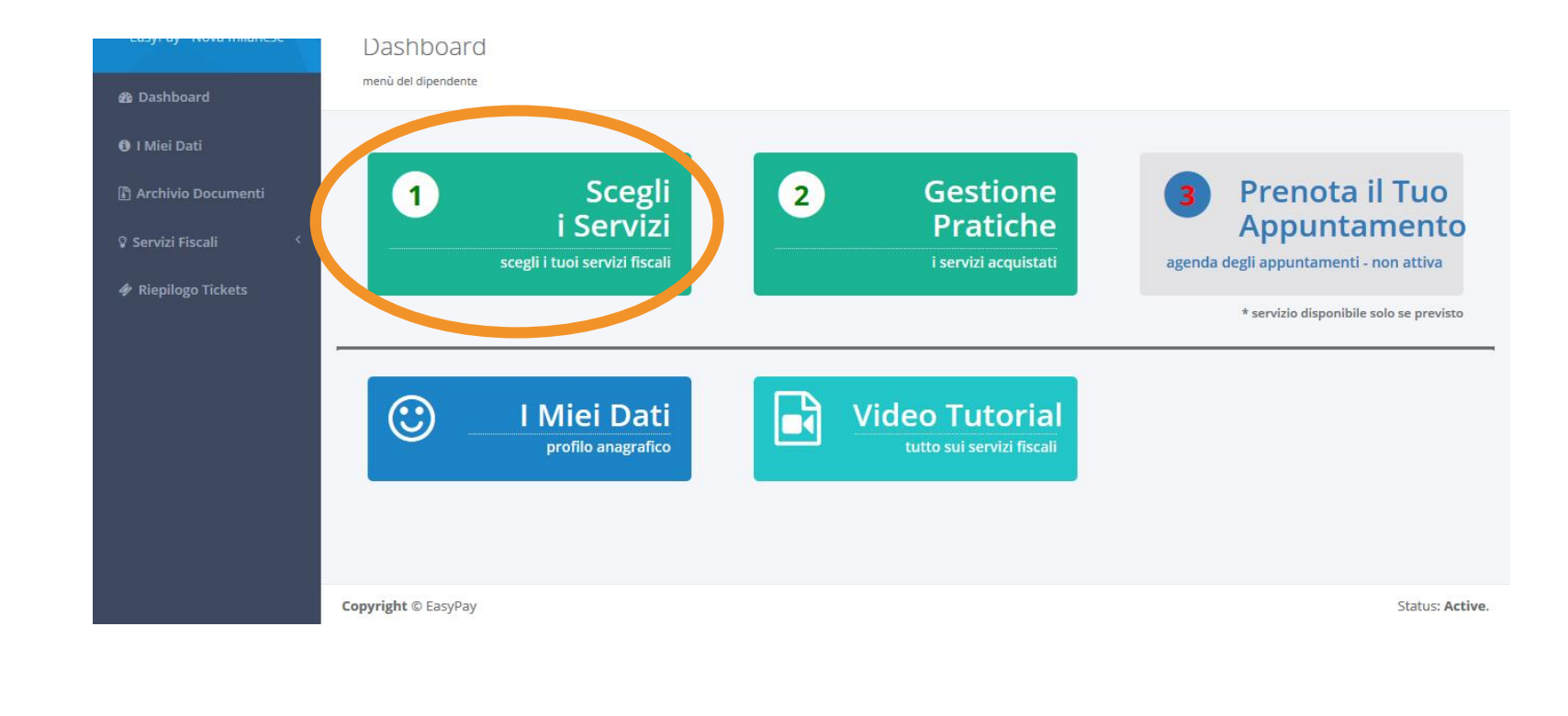

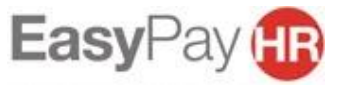

COMPANIA OF

SERVIZI PER ME: in questa sezione puoi trovare tutti i servizi che sono convenzionati con la tua azienda. Ognuno di questi prevede modalità e prezzi differenti (che trovi in comunicazione) SERVIZI PER PARENTI E AMICI: in questa sezione (<u>se prevista dalla convenzione</u> <u>aziendale</u>) trovi tutti i servizi che puoi acquistare per parenti e/o amici. Ognuno di questi prevede modalità e prezzi differenti che saranno <u>a carico del dipendente</u> SERVIZI ALLA FAMIGLIA: in questa sezione (<u>se prevista dalla convenzione aziendale</u>) trovi i servizi di patronato che puoi acquistare tramite il portale EasyLife

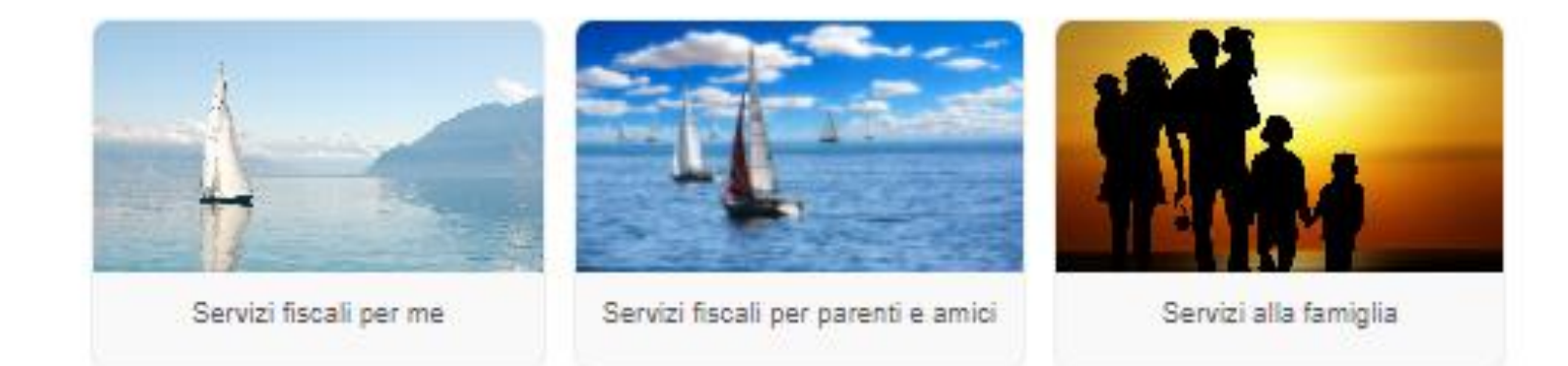

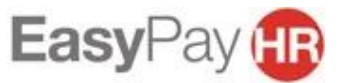

Per scegliere un servizio è sufficiente cliccare su ciò che desideri.

Servizi fiscali per me In questa sezione potrai richiedere i servizi fiscali per te

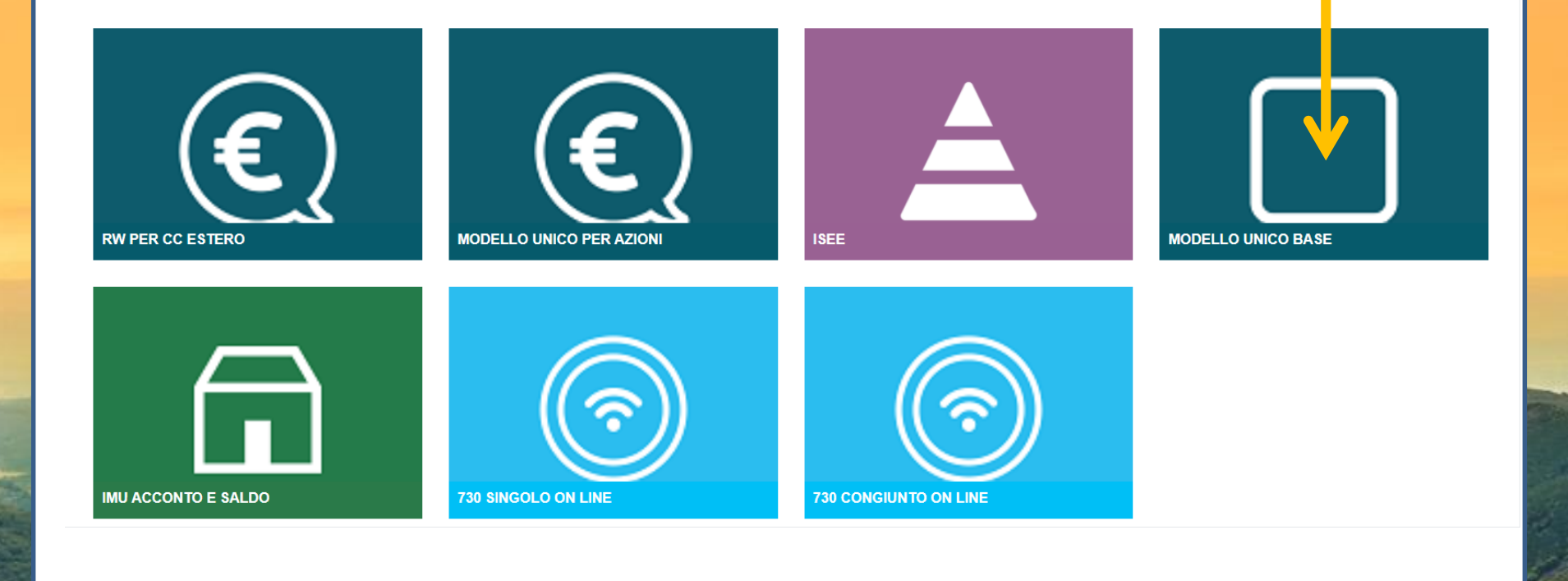

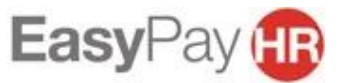

Dopo aver cliccato sull'icona del servizio prescelto leggi le istruzioni e procedi:

- 1. Carica un documento valido di identità
- 2. Clicca il tasto in basso a destra «RICHIEDI IL SERVIZIO»

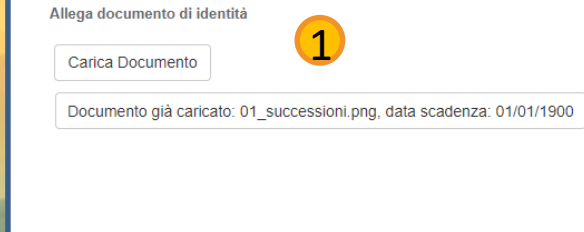

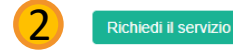

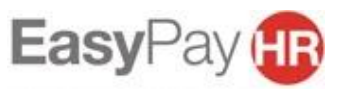